# DONEXON

## domo einrichten

### Stromverbindung herstellen

Schließen Sie Ihren Donexon domo mit dem mitgelieferten Kabel und Netzadapteran das Stromnetzan.

### Kostenlose Donexon App installieren

Installieren Sie die kostenlose Donexon Appoder nutzen Sie die Web App unter <u>https://my.donexon.de/</u>

### Donexon App öffnen

Öffnen Sie die App und drücken den "Donexon einrichten" Button.

### Smartphone mit Donexon WLAN verbinden

Der domo besitzt zur Ersteinrichtung ein eigenes WLAN. Zur Ersteinrichtung wird damit eine Verbindung mit dem Smartphone hergestellt. Gehen Sie dazu in die Netzwerk Einstellungen Ihres Smartphones und verbinden dort das Gerät mit dem Donexon WLAN.

IHR ZUHAUSE DER ZUKUNF

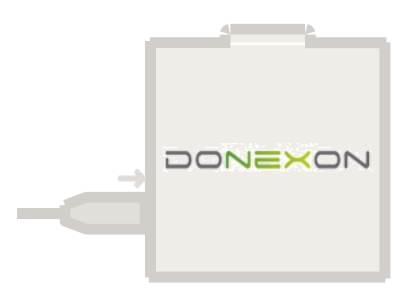

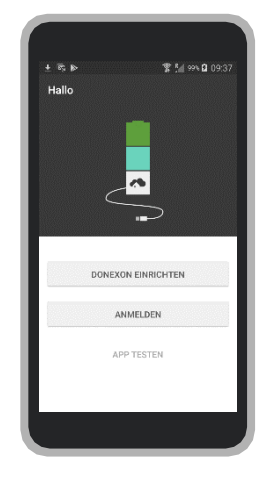

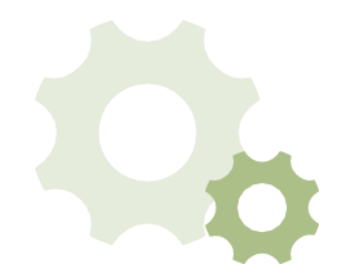

#### Donexon ID scannen oder eingeben

Auf der Unterseite des domo befindet sich die Donexon ID. Diese wird nun in der Donexon App eingegeben. Diese kann auch mit Hilfe des Kamera Buttons eingescannt werden.

#### **Benutzer anlegen**

Nach erfolgreicher Eingabe muss anschließend in der App ein Benutzer anlegt werden. Dieser Nutzer ist automatisch der Administrator und besitzt alle Rechte. Bitte die Anmeldedaten merken oder sicher notieren!

Donexon ID

### domo mit WLAN-Netzwerk verbinden

Jetzt kann über die App der domo mit Ihrem lokalen WLAN-Netzwerk verbunden werden. Wählen Sie bitte dazu aus der Liste Ihr WLAN-Netzwerkaus und geben zur Verbindung das Passwort ein.

Wenn Sie Ihren domo **ohne Internetverbindung** betreiben möchten, dann klicken Sie bitte unten im Bildschirm auf den Link und aktivieren dort den Stand-Alone-Modus. Dies ist jederzeit über die Einstellungen in der App zu ändern. Bedenken Sie aber, dass der Donexon domo im Stand-Alone-Modus nur in der unmittelbaren Nähe (WLAN) erreicht werden kann.

#### domo personalisieren

Ihr Donexon System kann nun individuell personalisiert werden, dazu wählen Sie einfach ein bevorzugtes Icon und vergeben ein eigene Bezeichnung.

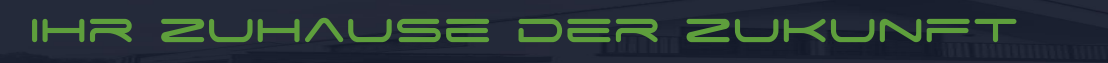